## 齐鲁医药学院附属医院(新泰市人民医院)

### 互联网医院线上诊疗成功升级

1.如何进入互联网医院

请关注"新泰市人民医院"微信公众号。打开"门诊服务",进入"互联网医院"。

|                                             |        | man 40.00                                                                                     | al 🕾 🗆 👁 🕸                              | * (51)++2:33                   | ≈ hi.* hi.* am         | @ #         | ** 51+2:34 |
|---------------------------------------------|--------|-----------------------------------------------------------------------------------------------|-----------------------------------------|--------------------------------|------------------------|-------------|------------|
| 〈 ○ 新表市人民医院                                 | ◎ 取消 ・ | < 新書                                                                                          | 最市人民医院                                  | e ×                            | 互联                     | 网医院         |            |
| <ul> <li>关注的公众号</li> <li>额条市人民医院</li> </ul> |        | テ<br>音医<br>数学院附属<br>开<br>2021年度总结<br>2021年度总结<br>2021年度总结<br>2021年度总结<br>2021年度总结<br>2021年度总结 |                                         |                                |                        |             |            |
| 🔘 山东省新泰市人民医院                                |        | 会,齐普                                                                                          |                                         |                                |                        | 0           | 0          |
|                                             |        | 23                                                                                            | 119日上午10:33                             | 就诊人                            | 。<br>管理 门诊费用           | 智能导诊        | 诊间支付       |
|                                             | 1      |                                                                                               |                                         | 住院                             | 服务                     |             |            |
|                                             |        | 预约挂号                                                                                          |                                         |                                | 预缴 住院报告                | (里)<br>每日清单 | 住院费用       |
|                                             |        | 门诊缴费                                                                                          |                                         |                                |                        |             |            |
|                                             |        | 核酸自助检测                                                                                        | ]奇迹! 心梗救治[                              | D-TO-W<br>住院                   | 记录 出生证明                |             |            |
|                                             |        | 就诊人管理                                                                                         | 民医院脑痛中心成功素<br>V时间(从患者进入医<br>分钟,与目前国际上。) | 如治一名<br>開大门到 <b>互联</b><br>>梗救治 | 网医院                    |             |            |
|                                             |        | 互联网医院                                                                                         | 脑短了71分钟。                                | 石联网                            | A (医 F)完 4 (会 有公 相公 別) | 意           | ∰ (建康宣教)   |
|                                             | C      | 一 一 一 诊服务                                                                                     | = 住院服务 =                                | 健康新泰                           | 8                      | 3           | 8          |
|                                             |        |                                                                                               | 0 0                                     |                                | 首页 月                   | 895<br>O D  | 我的         |
|                                             |        | 7                                                                                             | <u> </u>                                |                                | 7                      |             |            |

2.如何完善相关信息,添加就诊人并认证

"门诊服务"—"互联网医院"—"我的",完善个人信息,点击"就诊人管理",去认证, 认证方式请务必选择"**卡认证**"。在"就诊人管理"中可添加就诊人,并进行认证。

|                                                                                                    | € III. <sup>22</sup> III. <sup>24</sup> a | ۹             | <b>國 岩 國</b> 2:48 |        | 11.2° IL.2° 400 | 0 - • 0     | D                                                                                                    | 77% 💓 10: | 21 | lh. <sup>11</sup> .000 | t.al 🖸 🗢 – 🕯 | 0             | 77% 💌 10:21 |
|----------------------------------------------------------------------------------------------------|-------------------------------------------|---------------|-------------------|--------|-----------------|-------------|----------------------------------------------------------------------------------------------------|-----------|----|------------------------|--------------|---------------|-------------|
| ×                                                                                                    | 互联网                                       | 网医院           |                   | ×      |                 | 用户          | ·设置                                                                                                    |           |    | ×                      | 就计           | 诊人管理          |             |
|                                                                                                    |                                           |               |                   |        |                 |             |                                                                                                    |           |    |                        | 已添加 17       | <b>人,还能添加</b> | 15人         |
| 1944 - 1944 - 19 |                                           |               |                   |        |                 | 个人信息 >      |                                                                                                    | ● 未认证     |    | 5 ×A                   |              |               | 修改资料 >      |
| 191                                                                                                    |                                           |               |                   |        |                 |             | 2                                                                                                    |           |    | 暂未绑定医院                 | 院账号          |               |             |
| 门诊服务                                                                                                    |                                           |               |                   | Rti\$. | 23<br>人管理       | 記載<br>一般的記录 | Caral Caral Caral Caral Caral Caral Caral Caral Caral Caral Caral Caral Caral Caral Caral Caral Caral Caral Cara Cara | ★ 我的收藏    |    | (ii) H                 | 示二维码         | 1             | 去认证         |
| 预约/挂号                                                                                                    | 区<br>签到取号                                 | 学上充值          | 门诊报告              | 2      | 收货地             | 址管理         |                                                                                                    |           | >  |                        |              |               |             |
| 200 A 000 TH                                                                                                    | <b>半</b>                                  | an ek mi 24   | (学)               | 3      | 账户查             | 询           |                                                                                                    |           | >  |                        |              |               |             |
| 派运入管理                                                                                                    | 1 118 50(14)                              | 智能守珍          | 逐间又的              | •      | 在线问             | 诊记录         |                                                                                                    |           | >  |                        |              |               |             |
| 住院服务                                                                                                    |                                           |               |                   | 0      | 购药记             | 录           |                                                                                                    |           | >  |                        |              |               |             |
| 費用预缴                                                                                                    | E<br>住院报告                                 | (美)<br>每日清单   | ¥ ● ● ● ●         | 0      | 云支付             |             |                                                                                                    |           | >  |                        |              |               |             |
|                                                                                                    |                                           |               |                   |        | 意见反             | 馈           |                                                                                                    |           | >  |                        |              |               |             |
| 住院记录                                                                                                    | 出生证明                                      |               |                   | 0      | 系统设             | 置           |                                                                                                    |           | >  |                        |              |               |             |
| 互联网医际                                                                                                    | 完                                         |               |                   |        |                 |             |                                                                                                    |           |    |                        |              |               |             |
| 0                                                                                                    | <b>I</b>                                  | Ê             |                   |        |                 |             |                                                                                                    |           |    |                        |              |               |             |
| 互联网医院                                                                                                    | 核酸检测                                      | 核酸记录          | 健康宣教              |        |                 |             |                                                                                                    |           |    |                        |              |               |             |
| 音页                                                                                                    | E                                         | <u>」</u><br>時 | 灵我的               |        | 合<br>首页         | C<br>Bi     | 」<br>3务                                                                                                    | 2 我的      |    |                        | + 涿          | 动就诊人          |             |
|                                                                                                    | $\triangleleft$ (                         |               |                   |        | $\triangleleft$ | 0           |                                                                                                    | <b></b>   |    | <                      | 1 0          |               | <b>  </b> → |

| 80, 54 54<br>80, 54 54                                                                         |                                                                                                    | 77% 💌 10:21                                                                        |
|------------------------------------------------------------------------------------------------|----------------------------------------------------------------------------------------------------|------------------------------------------------------------------------------------|
| ×                                                                                              | 身份认证                                                                                                    |                                                                                    |
| 姓名                                                                                             |                                                                                                    | and an                                                                             |
| 证件号码                                                                                           | 370                                                                                                    |                                                                                    |
| 认证方式                                                                                           |                                                                                                    | 卡认证 >                                                                              |
| 卡类型                                                                                            |                                                                                                    | 请选择 >                                                                              |
| 卡号                                                                                             |                                                                                                    | 请输入卡号                                                                              |
|                                                                                                | 如何获取医院等                                                                                                  | ·霍手机号码或卡号? >>。                                                                     |
| 道章说示:<br>1.已有我说就送,<br>树林方式说到身<br>至墨雨面口描述,<br>杜型用程的接句<br>2.无我找我形中时<br>(手机号为清面<br>胜句,并在我游<br>取号。 | 确定<br>中的基考,可选择能能的多利。<br>通过是参与这些意思的多利。<br>物型,者也、最后意识称可<br>思想,并分与这些情况,就还是<br>这分人的学生代刊,就还是<br>自然为了这样去回知自动的点 | 机转弯试像卡认证<br>使用或体强时,请<br>过行时间定任,可在<br>通<br>题。<br>留手机号电位方式<br>起口后,可且行来也<br>的面口进行无望办卡 |
|                                                                                                | 请选择                                                                                                    |                                                                                    |
|                                                                                                | 预留手机号                                                                                                    |                                                                                    |
|                                                                                                | 卡认证                                                                                                    |                                                                                    |
|                                                                                                | 取词                                                                                                    |                                                                                    |
| $\triangleleft$                                                                                | 0 🗆                                                                                                    | ₩                                                                                  |

3.互联网医院有哪些服务?
 在线咨询
 用药咨询
 复诊患者线上开药+药品自取/配送
 复诊患者预约检验检查
 门诊检验及检查报告查看

4.特色云诊室:药学咨询云诊室。我院药学部配备技术力量雄厚、专业知识全面的药师团队, 为各种常见病、慢性病患者提供用药咨询,指导患者正确、合理用药。同时还开展抗凝药物 个体化用药管理,让专业药师为患者的药物治疗保驾护航。

# 线上诊疗操作指南

1.进入"互联网医院",选择相关专业的医生,进入"在线咨询",选择就诊人,输入病情介绍(注意不少于 10 个字),上传检验检查报告单,然后提交。

|                                        | © 0 46II 56III 奈. | @ (       | \$\$\$ 511 ≠ 2:34                                                                                               |                    | 00 6 40.ull 5                                     | °II 🔶             | ∞ 10 %            | 511 \$ 2:34      |
|----------------------------------------|-------------------|-----------|----------------------------------------------------------------------------------------------------|--------------------|---------------------------------------------------|-------------------|-------------------|------------------|
| $\times$                               | 互联网               | 医院        |                                                                                                    | $\times$           |                                                   | 在线咨询              |                   |                  |
|                                        |                   |           | The second second second second second second second second second second second second second second second se |                    | 長科室或医生                                            |                   |                   |                  |
| ************************************** | M BRICERRE        |           |                                                                                                    | <b>**</b><br>发热门诊… | <b>注</b><br>儿童保健…                                 | ▶<br>内分泌门…        | <b>本</b><br>云诊室   | <b>逐</b><br>针灸推拿 |
| 192                                    |                   |           |                                                                                                    | 法学次治               |                                                   | ▶<br>● 馬 応 松      | <b>本</b><br>一     | 36 再 余           |
| 门诊服务                                   |                   |           |                                                                                                    | 到于日间               | 054X P91+                                         | H 10000172        | 无没子厶              | £.D              |
| $\odot$                                | Ø                 | Ŧ         |                                                                                                    | 全部院区 /             | 全部                                                | 科室 ~              | 筛选 ~              | 排序 ~             |
| 预约/挂号                                  | 签到取号              | 掌上充值      | 门诊报告                                                                                                    | -                  | to red MA P                                       | 10.0              |                   | 住政               |
| <b>入</b><br>就诊人管理                      | ₽                 | 智能导诊      | (子) 诊间支付                                                                                                    |                    | 新泰市人民团<br>擅长贫血、                                   | 5院总院区 血<br>急性白血病、 | 液内科云诊室<br>慢性白血病,  | 【<br><br>接诊量 0   |
| 住院服务                                   |                   |           |                                                                                                    |                    | 30                                                | 10.0              |                   | 在线               |
| 費用预缴                                   | E<br>住院报告         | 王<br>每日清单 | 住院费用                                                                                                    |                    | 新泰市人民國<br>擅长 熟练掌                                  | 医院 泌尿外科<br>握前列腺增生 | 云诊室<br>E、泌尿系肿病    | 窗<br>按论导 1       |
|                                        |                   |           |                                                                                                    |                    |                                                   |                   |                   | 在线               |
| 住院记录                                   | 出生证明              |           |                                                                                                    | -                  |                                                   | 医师 10.0           | ** >> >> -> >> >> |                  |
| 互联网医                                   | 院                 |           |                                                                                                    |                    | 前泰巾人氏图 擅长 各种肿                                     | 瘤的综合治疗            | 旅门诊云诊室<br>了,包括头颈  | <u>፡</u><br>ነበ   |
| <br>互联网医院                              | 核酸检测              | 核酸记录      | 健康宣教                                                                                                    |                    | <b>図文</b><br>111111111111111111111111111111111111 | 医师 10.0           |                   | 接诊量 111<br>在线    |
| 台页                                     | 一服多               | ]<br>š    | 义<br>我的                                                                                                    |                    | 新泰市人民团 擅长 擅长偏                                     | E院总院区康<br>癖、截瘫、D  | 复医学科云诊<br>9肢瘫、周围  | 》室<br>呻          |
|                                        |                   |           |                                                                                                    |                    |                                                   | O                 |                   |                  |

|                        | £ الد" الد" ∎                                                      | 2:53 🕲 🕲 🖉                           |          | ili* ili             | ((t <sup>2</sup> | ⊕ ∰ % 60            | 2:54 |                      | 💷 46,all 🙃      | •                             |                    | :23 |
|------------------------|--------------------------------------------------------------------|--------------------------------------|----------|----------------------|------------------|---------------------|------|----------------------|-----------------|-------------------------------|--------------------|-----|
| ×                      | 医生详情                                                               |                                      | ×        | 图                    | 文咨询              |                     |      | ×                    |                 | 图文咨询                          | •                  | ••• |
| 0                      | 新泰市人民医院 泌尿外科云                                                      | ○○○○○○○○○○○○○○○○○○○○○○○○○○○○○○○○○○○○ | 提示:      | 未通过身份认证              | 正的就诊人请务          | <del>比进行身份</del> 认证 |      | 8 3                  | R.              |                               | 切换就诊人              | \$  |
|                        |                                                                    |                                      |          | Eil                  | I                |                     |      | 病情描述                 |                 |                               |                    |     |
| 接诊量 2                  | 评分 5.0                                                             |                                      |          |                      |                  |                     |      | 糖尿病病                 | <b></b>         | ,口服药物                         | 治疗效果欠              |     |
| <b>Ⅰ</b><br>○<br>○     | E <b>线咨询</b><br>过 图文、电话、视频与医生交流<br>流时限 24小时                        | 5元/次 >                               | 身份证 - 37 | 079/                 |                  |                     | 选择   | 臣。                   |                 |                               |                    |     |
| 擅长                     |                                                                    |                                      |          | 1 EN                 | iI)              |                     |      |                      |                 |                               |                    |     |
| 熟练掌握前列<br>见病、多发和       | 2 徑公<br>熟练掌握前列腺增生、泌尿系肿瘤、泌尿系结石等泌尿外科常<br>见病、多发病的诊治、熟悉腔内泌尿外科尤其腹腔镜、输尿管 |                                      | 身份证 -    | . w                  |                  |                     | 选择   | 病情照片                 | 0               |                               |                    |     |
| 软硬镜、经历                 | 皮肾镜碎石、绿激光、钬激光等<br>全部                                               | 诊疗技                                  |          | 7 1 24               | й <b>Е</b>       |                     |      |                      | +               |                               |                    |     |
| 简介<br>泌尿外科硕:<br>瘤、膀胱肿病 | 】简介                                                                |                                      | 身份证 - 37 | C 52 0+*74           |                  |                     | 选择   | 请上传病<br>品处方单<br>片仅白口 | 情照片、化<br>,若为皮肤i | 验单、检查资<br>问题,建议对<br>(最多634 图片 | 料、报告单、药<br>准患处拍摄。照 |     |
| 路梗阻如前列                 | 列腺增生、尿道狭窄以及泌<br>全部                                                 |                                      | <b>F</b> |                      | il.              |                     |      | AKEC                 | /HKL 5 70       |                               | /                  |     |
| 憲者评价                   |                                                                    |                                      | 身份证 - 37 | 6.0                  |                  |                     | 选择   |                      |                 | 提交                            |                    |     |
|                        |                                                                    |                                      | 1        | т у <mark>е</mark> й |                  |                     |      |                      |                 |                               |                    |     |
|                        | 1 0                                                                |                                      | 身份证 - 5  | 1                    | $\bigcirc$       |                     | 选择   |                      | 4               | 0                             |                    |     |
|                        | V 0                                                                | -                                    |          | 7                    | 0                |                     |      |                      | 7               | 0                             |                    |     |

2.医生接诊后,您会收到一条短信提示,提示医生已接诊,请登录"新泰市人民医院"微信公 众号,打开互联网医院—"我的"—"在线问诊记录"—选择"立即咨询",和医生进行沟 通交流。

|                                                                                                    | al 🔶                                                                                                    | -                                                                                                    | ) () III                                                                                                    | <b>#</b> 6:08                                                                                                    |                                            | <b>.</b>                                                                                                    | •                                                                                                    | @ ७  ≇ 3:16                                                                                                    |                                                                                                    |
|----------------------------------------------------------------------------------------------------|----------------------------------------------------------------------------------------------------|----------------------------------------------------------------------------------------------------|----------------------------------------------------------------------------------------------------|----------------------------------------------------------------------------------------------------|--------------------------------------------|----------------------------------------------------------------------------------------------------|----------------------------------------------------------------------------------------------------|----------------------------------------------------------------------------------------------------|----------------------------------------------------------------------------------------------------|
| ← (.                                                                                                    | Q 10691                                                                                                    | 672024                                                                                                    | C                                                                                                    | :                                                                                                    | ×                                          | )                                                                                                    | 用户设置                                                                                                    |                                                                                                    |                                                                                                    |
| 【新》<br>约的说<br>APP,<br>或子在,<br>交流!                                                                                                    | <u>秦市人民医院</u> 】                                                                                                    | 2                                                                                                    | ·<br>一<br>一<br>一<br>初<br>名<br>、<br>、<br>よ<br>り<br>通                                                                                                    |                                                                                                    | 2                                          | <b>?)</b><br>个人们                                                                                                    | 信息 >                                                                                                    | <ul> <li>ट्रांस</li> </ul>                                                                                                    |                                                                                                    |
| 上午10:29                                                                                                    |                                                                                                    |                                                                                                    |                                                                                                    |                                                                                                    | 就诊人智                                       | 音理 预约记                                                                                                    | 录 健康记录                                                                                                    | 我的收藏                                                                                                    |                                                                                                    |
|                                                                                                    | 今天!                                                                                                    | 星期四                                                                                                    |                                                                                                    |                                                                                                    | O.                                         | 收货地址管                                                                                                    | 理                                                                                                    | >                                                                                                    |                                                                                                    |
| 【新<br>者3<br>功预<br>录库                                                                                                    | <u>泰市人民医院</u><br>于 <u>2021-01</u><br>的了您的图文问<br>生端APP 打开                                                                                                    |                                                                                                    | , 患<br>成<br>时登<br>进行                                                                                                    |                                                                                                    | 9                                          | 账户查询                                                                                                    | _                                                                                                    | 5                                                                                                    |                                                                                                    |
| 接诊!                                                                                                    | <b>E</b> 410711 7, 337                                                                                                    | TH AIG D                                                                                                    | 2113                                                                                                    |                                                                                                    | ¢                                          | 在线问诊记                                                                                                    | 录                                                                                                    | >                                                                                                    |                                                                                                    |
| 1分钟前                                                                                                    |                                                                                                    |                                                                                                    |                                                                                                    |                                                                                                    | 0                                          | 购药记录                                                                                                    |                                                                                                    | >                                                                                                    |                                                                                                    |
| 【 <u>新</u><br>约的》<br>文问i                                                                                                    | 【 <u>新泰市人民医院</u> 】    ,<br>约的发热门诊云诊室    医<br>文问诊,医生已接诊。请登录                                                                                                    |                                                                                                    |                                                                                                    |                                                                                                    | 0                                          | 云支付                                                                                                    |                                                                                                    | >                                                                                                    |                                                                                                    |
| APP,<br>或关》                                                                                                    | 打开互联网团<br>主公众号,打开                                                                                                    | ≤院-问诊记录<br>∓掌上医院-∄                                                                                                    | 老,<br>讫                                                                                                    |                                                                                                    |                                            | 意见反馈                                                                                                    |                                                                                                    | >                                                                                                    |                                                                                                    |
| 的-在<br>交流!                                                                                                    | 线问诊记录,利                                                                                                    | 和医生进行洋                                                                                                    | 问通                                                                                                    |                                                                                                    | 0                                          | 系统设置                                                                                                    |                                                                                                    | >                                                                                                    |                                                                                                    |
| RU RU                                                                                                    |                                                                                                    |                                                                                                    |                                                                                                    |                                                                                                    |                                            |                                                                                                    |                                                                                                    |                                                                                                    |                                                                                                    |
| $\oplus$                                                                                                    | 短信/彩信                                                                                                    |                                                                                                    | $\odot$                                                                                                    | $\triangleright$                                                                                                    | 合                                          | 5                                                                                                    | 図                                                                                                    | 2 我的                                                                                                    |                                                                                                    |
|                                                                                                    |                                                                                                    |                                                                                                    |                                                                                                    |                                                                                                    |                                            |                                                                                                    | 1105.00.0                                                                                                    | 3191-9                                                                                                    |                                                                                                    |
|                                                                                                    | $\triangleleft$ (                                                                                                    | ) C                                                                                                    | ]                                                                                                    |                                                                                                    |                                            | $\triangleleft$                                                                                                    | 0 1                                                                                                    |                                                                                                    |                                                                                                    |
|                                                                                                    | < (                                                                                                    |                                                                                                    | ]                                                                                                    |                                                                                                    |                                            |                                                                                                    | 0 1                                                                                                    |                                                                                                    |                                                                                                    |
| ×                                                                                                    | ) \<br>•@!!!!"@                                                                                                    | ○ □                                                                                                    | )<br>ଜୁପ୍ଲା                                                                                                    | 60] <b>1⊄</b> 3:23                                                                                                    | ×                                          |                                                                                                    | ○ 〔<br>"』 ゑ●<br>问诊详                                                                                                    |                                                                                                    | (B3)¢6:11                                                                                                    |
| ×<br>全部                                                                                                    | <ul> <li>✓ (</li> <li>∞ ""北 &lt;</li> <li>●</li> <li>一</li> <li>一</li> <li>一</li> <li>一</li> <li>テ</li> <li>イ</li> <li>()</li> <li>()</li> <li></li></ul>                                                                                                    | ○ □ <b>诊记录</b> 持接诊 进                                                                                                    | )<br>● で II                                                                                                    | ∞)≠3:23<br>•••<br>待评价                                                                                                    | ×<br>进行                                    | ☐                                                                                                    | ○ 〔<br>".dī 完●<br>问诊详                                                                                                    | ③ ⑦<br>等情<br>23时56分5                                                                                                    | ◎33) <b>●</b> 6:11<br>・・・<br>66秒后结束                                                                                                    |
| ×<br>全部<br>订单时间                                                                                                    | <ul> <li></li> <li></li> <li>&lt;</li></ul>                                                                                                    | ○ □ ○ □ <td>)<br/>● で『</td> <td>■)<b>●</b> 3:23<br/>・・・<br/>待评价<br/>进行中</td> <td>×<br/>进行</td> <td>↓ ○ ○ &lt;</td> <td><ul> <li>「</li> <li>「</li> <li>「</li> <li>ご</li> <li>ご</li></ul></td> <td><ul> <li>①</li> <li>②</li> <li>②</li> <li>②</li> <li>③</li> <li>③</li> <li>④</li> <li>③</li> <li>③</li> <li>④</li> <li>③</li> <li>④</li> <li>③</li> <li>④</li> <li>③</li> <li>④</li> <li>③</li> <li>③</li> <li>③</li> <li>④</li> <li>③</li> <li>④</li> <li>③</li> <li>④</li> <li>④</li> <li>(1)</li> <li>(1)</li></ul></td> <td>· @① ● 6:11<br/><br/>66秒后结束<br/>小时内<br/>辅时取</td> | )<br>● で『                                                                                                    | ■) <b>●</b> 3:23<br>・・・<br>待评价<br>进行中                                                                                                    | ×<br>进行                                    | ↓ ○ ○ <                                                                                                    | <ul> <li>「</li> <li>「</li> <li>「</li> <li>ご</li> <li>ご</li></ul>                                                                                                    | <ul> <li>①</li> <li>②</li> <li>②</li> <li>②</li> <li>③</li> <li>③</li> <li>④</li> <li>③</li> <li>③</li> <li>④</li> <li>③</li> <li>④</li> <li>③</li> <li>④</li> <li>③</li> <li>④</li> <li>③</li> <li>③</li> <li>③</li> <li>④</li> <li>③</li> <li>④</li> <li>③</li> <li>④</li> <li>④</li> <li>(1)</li> <li>(1)</li></ul>                                                                                                    | · @① ● 6:11<br><br>66秒后结束<br>小时内<br>辅时取                                                                                                    |
| ×<br>全部<br>订单时间:                                                                                                    | <ul> <li></li> <li></li> <li>&lt;</li></ul>                                                                                                    | 〇 口 参记录 持接诊 进<br>5:10:16 約(1) 後云诊室                                                                                                    | )<br>●で॥                                                                                                    | <b>◎)●</b> 3:23<br>・・・<br>待评价<br>进行中                                                                                                    | ×<br>进行<br>景景<br>月景                        | ✓ ○ ○ <                                                                                                    | ○ [<br>*! < ●<br>问诊详<br>送接诊通线<br>前心等待。B<br>接诊后将无法                                                                                                    | <ul> <li>② 図</li> <li>③ 図</li> <li>3655575</li> <li>0.1、医生将在12</li> <li>5.4、注意:</li> <li>5.4、注意:</li> <li>5.4 (14) (14) (14) (14) (14) (14) (14) (14</li></ul>                                                          | · (國) ● 6:11<br>•••<br>66秒后结束<br>小时内<br>随时取<br>注                                                                                                    |
| ×<br>全部<br>订单时间:                                                                                                    | <ul> <li></li> <li></li> <li>&lt;</li></ul>                                                                                                    | <ul> <li>         ・</li> <li>         ・</li></ul>                                                                                                    | ● 〇 □ □                                                                                                    | ∞ • 3:23<br>…<br>待评价<br>进行中                                                                                                    | ×<br>进行<br>景歌]<br>第                        | ✓ <b>i中</b> 系统已向医生<br>角认接诊,证<br>肖预约,确订<br>意。。                                                                                                    | <ul> <li>「」「」</li> <li>「」</li> <li>「」</li> <l< td=""><td><ul> <li>① 〇</li> <li>① 〇</li> <li>23時56分5</li> <li>四, 医生将在12</li> <li>医生接诊前您可可<br/>去取消预约,请消</li> </ul></td><td>· @D • 6:11<br/>•••<br/>66秒后结束<br/>小时内<br/>随时取<br/>注</td></l<></ul>                                                                                                    | <ul> <li>① 〇</li> <li>① 〇</li> <li>23時56分5</li> <li>四, 医生将在12</li> <li>医生接诊前您可可<br/>去取消预约,请消</li> </ul>                                                                                                    | · @D • 6:11<br>•••<br>66秒后结束<br>小时内<br>随时取<br>注                                                                                                    |
| ×<br>全部<br>订单时间:<br>图文咨询                                                                                                    | <ul> <li></li> <li></li> <li>&lt;</li></ul>                                                                                                    | 》 「                                                                                                    | <ul> <li>ので</li> <li>行中</li> <li>ち物治疗</li> </ul>                                                                                                    | ◎) ≤ 3:23<br>…<br>待评价<br>进行中<br>…<br>之即咨询                                                                                                    | <b>×</b><br>进行<br>景音对意                     | ☐ ☐ <                                                                                                    | <ul> <li>「」</li> <li>「」</li> <li>(二)</li> <li>(二)</li></ul>                                                                                                    | <ul> <li>① 〇</li> <li>合 〇</li> <li>合 〇</li> <li>合 〇</li> <li>二 合 〇</li> <li>二 白 〇</li> <li>二 白 〇</li> <li>二 白 〇<!--</td--><td>(國3) # 6:11<br/><br/>i6秒后结束<br/>小时内<br/>随时取<br/>注</td></li></ul>                      | (國3) # 6:11<br><br>i6秒后结束<br>小时内<br>随时取<br>注                                                                                                    |
| ×<br>全部<br>订单时间<br>配文咨询<br>订单时间                                                                                                    | <ul> <li>()</li> <li>()</li> <li></li></ul>                                                                                                    | ゆ にみ     ゆ にみ     す     投     は     、     10:16     、     「     は     、     「     は     て     は     、     「     は     、     は     、     は      、     は      、                                                                                                    | )<br>⑦ ⑦ 『<br>行 中<br>5物治疗                                                                                                    | ◎ ● 3:23                                                                                                    | <b>×</b><br>进行<br>景面引意                     | ✓ ○ ○ <                                                                                                    | <ul> <li>○</li> <li>○</li></ul>                                                                                                    | <ul> <li>① ①</li> <li>① ①</li> <li>ご情</li> <li>23時56分5</li> <li>D. 医生将在12</li> <li>医生将在12</li> <li>医生将在12</li> <li>医生将在12</li> <li>医生将在12</li> <li>原動(前)(第)(前)(第)(前)(第)(前)(第)(前)(第)(10)(10)(10)(10)(10)(10)(10)(10)(10)(10</li></ul>                                                                                                    | (133) ● 6:11<br>                                                                                                    |
| ×<br>全部<br>订单时间<br>图文咨询<br>订单时间                                                                                                    | <ul> <li></li> <li>↓ ()     </li> <li>★付款 ()     </li> <li>★付款 ()     </li> <li>★ ()     </li> <li>★ ()     </li> <li>★ ()     </li> <li>★ ()     </li> <li>★ ()      </li> <li>★ ()     </li> <li>★ ()     </li> <li>★ ()     </li> <li>★ ()     </li> <li>★ ()      </li> <li>★ ()     </li> <li>★ ()     </li> <li>★ ()     </li> <li>★ ()     </li> <li>★ ()      </li> <li>★ ()      </li> <li>★ ()     </li> <li>★ ()      </li> <li>★ ()      </li> <li>★ ()      </li> <li>★ ()      </li> <li>★ ()      </li> <li>★ ()      </li> <li>★ ()      </li> <li>★ ()      </li> <li>★ ()     </li> <li>★ ()      </li> <li>★ ()     </li> <li>★ ()     </li> <li>★ ()     </li> <li>★ ()     </li> <li>★ ()      </li> <li>★ ()      </li> <li>★ ()     </li> <li>★ ()      </li> <li>★ ()      </li> <li>★ ()      </li> <li>★ ()      </li> </ul>                                                                                                    | ⑦ □                                                                                                    | )<br>⑦ び I<br>行中<br>ち物治疗                                                                                                    | ◎ ● 3:23<br><br>待评价<br>进行中<br>, ><br>立即咨询<br>已关闭<br>>                                                                                                    | <b>×</b><br>进行<br>表在注意                     | ↓ ● ● <                                                                                                    |                                                                                                    | <ul> <li>① ② ③ ③</li> <li>② 間56分5</li> <li>① ② 国56分5</li> <li>① ③ 医生将在12</li> <li>③ 医生将在13</li> <li>④ ② ③</li> <li>③ 二</li> <li>③ 滴史10余年,</li> </ul>                                                                                                    | - 1033 < 6:11<br><br>66や后结束<br>小时内<br>注注                                                                                                    |
| ×<br>全部<br>订单时间<br>留文咨询<br>订单时间<br>副文咨询                                                                                                    | <ul> <li>↓ (     <li>■ """, (     <li>■ "", (     <li>■ "", (     </li> <li>■ "", (     <li>■ "", (      </li> </li> <li>■ "", (     <li>■ "", (     </li> <li>■ "", (     </li> <li>■ "", (     </li> <li>■ "", (      </li> <li>■ "", (      </li> <li>■ "", (     </li> <li>■ "", (     </li> <li>■ "", (      </li> <li>■ "", (     </li> <li>■ "", (      </li> <li>■ "", (      </li> <li>■ "", (      </li> <li>■ "", (     </li></li></ul> | ○ □ 参记录 参记录 送日2:10:16 Sh(口诊云诊室) E:14:34 H(口诊) J(刀 塗) J(刀 塗)                                                                                                    | )<br>④ 〇 II<br>行中<br>5物治疗                                                                                                    | <ul> <li>3:23</li> <li></li> <li>进行中</li> <li>进行中</li> <li>二</li> <li>之即咨询</li> <li>已关闭</li> <li>&gt;</li> <li>次咨询</li> </ul>                                                                                                    | ×<br>进行<br>系音引流                            | ○ ○                                                                                                    | <ul> <li>○</li> <li>○</li> <li>○<td><ul> <li>① ①</li> <li>② □ ⑦ ②</li> <li>② □ ⑦ ⑦ ⑦ ⑦ ⑦ ⑦ ⑦ ⑦ ⑦ ⑦ ⑦ ⑦ ⑦ ⑦ ⑦ ⑦ ⑦ ⑦</li></ul></td><td>(#3)**6:11<br/><br/>ie秒后结束<br/>小奶时内取<br/>注<br/>副<br/>(前,</td></li></ul>                                                                                                    | <ul> <li>① ①</li> <li>② □ ⑦ ②</li> <li>② □ ⑦ ⑦ ⑦ ⑦ ⑦ ⑦ ⑦ ⑦ ⑦ ⑦ ⑦ ⑦ ⑦ ⑦ ⑦ ⑦ ⑦ ⑦</li></ul>                                                                                                    | (#3)**6:11<br><br>ie秒后结束<br>小奶时内取<br>注<br>副<br>(前,                                                                                                    |
| ★<br>金部<br>订単时间<br>図文咨询<br>订単时间<br>図文咨询<br>国文咨询<br>订单时间                                                                                                    | <ul> <li>()</li> <li>()</li> <li></li></ul>                                                                                                    | 分记录 诗接诊 进 5:10:16 3:14:34 4:14:34 4:口诊口诊案 5:14:34 5:07:26                                                                                                    | )<br>③ 切 II<br>行中                                                                                                    | <ul> <li>3:23</li> <li></li> <li></li></ul>                                                                                                    | ×<br>进行<br>天<br>玉<br>月<br>末<br>二<br>3<br>日 | ✓ F中 Státic Jong Static Státic Jong Static Státic Jong Static Státic Jong Static Státic Státic                                                                                                    | <ul> <li>スジ法核诊 海疾<br/>前心等待。B<br/>技ど运行将元次</li> <li>2 61岁</li> <li>2 61岁</li> <li>3 861岁</li> <li>3 865, プ<br/>(恋提问,请方</li> </ul>                                                                                                    | <ul> <li>① ③ ⑤</li> <li>● ⑤</li> <li>23时56分5</li> <li>Q. 医生持在12<br/>经生接诊前您可订<br/>点取消预约,请;</li> <li>二</li> <li>二</li> <li>3病史10余年,</li> <li>○ 約分掌握您的时<br/>这时回复。</li> </ul>                                                                                                    | (1833年6:11<br>・・・<br>16 <b>6秒后结束</b><br>小时内<br>強时取<br>注<br>副<br>「<br>「<br>「<br>「<br>「<br>「<br>「<br>」<br>「<br>」<br>「<br>」<br>「<br>」<br>「<br>」<br>「<br>」<br>「<br>」<br>「<br>」<br>「<br>」<br>「<br>」<br>「<br>」<br>「<br>」<br>「<br>」<br>「<br>」<br>」<br>」<br>「<br>」<br>「<br>」<br>「<br>」<br>「<br>」<br>「<br>」<br>」<br>」<br>」<br>」<br>「<br>」<br>「<br>」<br>」<br>」<br>」<br>」<br>」<br>」<br>」<br>」<br>」<br>」<br>」<br>」                                                                                                    |
| ×<br>全部<br>订单时间<br>超文咨询<br>订单时间<br>回文咨询<br>订单时间                                                                                                    | <ul> <li></li> <li></li> <li>&lt;</li></ul>                                                                                                    | <ul> <li>         ・</li> <li>         ・</li> <li></li></ul>                                                                                                    | )<br>① び II                                                                                                    | ∞ ≤ 2:23<br>+···<br>进行中<br>立即咨询<br>と关闭<br>><br>次咨询<br>待评价                                                                                                    | ×<br>进行<br>系 描 河 次<br>第                    | ○ ○ <                                                                                                    | <ul> <li>"此冬●</li> <li>河诊请</li> <li>次送报诊师师</li> <li>深达后将无法</li> <li>雪61岁</li> <li>雪61岁</li> <li>雪61 少</li> <li>雪61 少</li></ul>                                                                                                    | <ul> <li>② ⑤</li> <li>常情</li> <li>23時56分5</li> <li>0. 医生持在12</li> <li>24接诊前您可<br/>法取消预约,请打</li> <li>3病史10余年,</li> <li>③</li> <li>③</li> <li>③</li> <li>□</li> <li>□</li>     &lt;</ul>                                                                                                    | (033) ぐ6:11<br>・・・<br>(6秒后结束<br>小时内取<br>注注                                                                                                    |
| ×<br>全部<br>订单时间<br>「<br>「<br>「<br>「<br>「<br>「<br>「<br>「<br>「<br>「<br>「<br>「<br>「                                                                                                    | <ul> <li></li> <li>○         (         ○         ○         ○         ○         ○         ○         ○         ○         ○         ○         ○         ○         ○         ○         ○         ○         ○         ○         ○         ○         ○         ○         ○         ○         ○         ○         ○         ○         ○         ○         ○         ○         ○         ○         ○         ○         ○         ○         ○         ○         ○         ○         ○         ○         ○         ○         ○         ○         ○         ○         ○         ○         ○         ○         ○         ○         ○         ○         ○         ○         ○         ○         ○         ○         ○         ○         ○         ○         ○         ○         ○         ○         ○         ○         ○         ○         ○         ○         ○         ○         ○         ○         ○         ○         ○         ○         ○         ○         ○         ○         ○         ○         ○         ○         ○         ○         ○         ○         ○         ○         ○         ○         ○         ○         ○         ○         ○         ○         ○         ○         ○         ○         ○         ○         ○         ○         ○</li></ul>                                                                                                    | 分 □ 诊记录 持接诊 进 法10:16 除门诊云诊室 □, 间断口服器 比14:34 比门诊 比订容 い07:26 除门诊云诊室 ○余年, 口服P                                                                                                    | <ul> <li>のび ()</li> <li>のび ()</li> <li>()</li> <li>()</li></ul>                                                                                                    | <ul> <li>(1) \$\epsilon\$ 3:23</li> <li>(1) \$\epsilon\$ 4:FP(f)</li> <li>(1) \$\epsilon\$ 4:FP(f)</li> <li>(2) \$\epsilon\$ 2:FP(f)</li> <li>(2) \$\epsilon\$ 2:FP(f)</li> <li>(3) \$\epsilon\$ 2:FP(f)</li> <li>(4) \$\epsilon\$ 2:FP(f)</li> <li>(4) \$\epsilon\$ 2:FP</li></ul> | 米油行業品が消費                                   | ✓ ● ● <                                                                                                    |                                                                                                    | <ul> <li>① ③ ⑤</li> <li>② 10</li> <li>② 13056分5</li> <li>Q 23056分5</li> <li>Q 23056分5</li> <li>Q 23056分5</li> <li>Q 23056分5</li> <li>Q 24056305</li> <li>Q 24056305</li> <li>Q 240563</li></ul> | (033) ぐ 6:11     (1)     (1)     (1)     (1)     (1)     (1)     (1)     (1)     (1)     (1)     (1)     (1)     (1)     (1)     (1)     (1)     (1)     (1)     (1)     (1)     (1)     (1)     (1)     (1)     (1)     (1)     (1)     (1)     (1)     (1)     (1)     (1)     (1)     (1)     (1)     (1)     (1)     (1)     (1)     (1)     (1)     (1)     (1)     (1)     (1)     (1)     (1)     (1)     (1)     (1)     (1)     (1)     (1)     (1)     (1)     (1)     (1)     (1)     (1)     (1)     (1)     (1)     (1)     (1)     (1)     (1)     (1)     (1)     (1)     (1)     (1)     (1)     (1)     (1)     (1)     (1)     (1)     (1)     (1)     (1)     (1)     (1)     (1)     (1)     (1)     (1)     (1)     (1)     (1)     (1)     (1)     (1)     (1)     (1)     (1)     (1)     (1)     (1)     (1)     (1)     (1)     (1)     (1)     (1)     (1)     (1)     (1)     (1)     (1)     (1)     (1)     (1)     (1)     (1)     (1)     (1)     (1)     (1)     (1)     (1)     (1)     (1)     (1)     (1)     (1)     (1)     (1)     (1)     (1)     (1)     (1)     (1)     (1)     (1)     (1)     (1)     (1)     (1)     (1)     (1)     (1)     (1)     (1)     (1)     (1)     (1)     (1)     (1)     (1)     (1)     (1)     (1)     (1)     (1)     (1)     (1)     (1)     (1)     (1)     (1)     (1)     (1)     (1)     (1)     (1)     (1)     (1)     (1)     (1)     (1)     (1)     (1)     (1)     (1)     (1)     (1)     (1)     (1)     (1)     (1)     (1)     (1)     (1)     (1)     (1)     (1)     (1)     (1)     (1)     (1)     (1)     (1)     (1)     (1)     (1)     (1)     (1)     (1)     (1)     (1)     (1)     (1)     (1)     (1)     (1)     (1)     (1)     (1)     (1)     (1)     (1)     (1)     (1)     (1)     (1)     (1)     (1)     (1)     (1)     (1)     (1)     (1)     (1)     (1)     (1)     (1)     (1)     (1)     (1)     (1)     (1)     (1)     (1)     (1)     (1)     (1)     (1)     (1)     (1)     (1)     (1)     (1)     (1)     (1)     (1)     (1)     (1)     (1)     (1)     (1)     (1)     (1)     (1)   |
| ×<br>全部<br>订单时间<br>図文咨询<br>订单时间<br>回文咨询<br>订单时间<br>回文咨询<br>回文咨询                                                                                                    | <ul> <li></li> <li>↓ ()     </li> <li>★付款 %     </li> <li>2021-01-29 08     </li> <li>2021-01-29 08     </li> <li>2021-01-28 18     </li> <li>2021-01-28 18     </li> <li>2021-01-28 18     </li> <li>2021-01-28 18     </li> </ul>                                                                                                    | ○ □ □ ○ □ □ ○ □ □ ○ □ ○ □                                                                                                    | <ul> <li>① U II</li> <li>① T II</li> <li>① T II</li></ul> | <ul> <li>∞ 3:23</li> <li>↔</li> <li>↔</li> <li>→</li> <li>→</li></ul>                                                                                                    | ×<br>进行<br>系面)]注<br>图                      | ↓ ● ● <                                                                                                    |                                                                                                    | <ul> <li>① ①</li> <li>① ③ ③ ③</li> <li>② 目前</li> <li>23時56分55</li> <li>Q. 医生将在12</li> <li>经生持诊前20可</li> <li>达取消预约,请引</li> <li>动病史10余年,</li> <li>③ 充分掌握②的</li> <li>② 充分掌握②的</li> <li>③ 充分掌握②的</li> <li>③ 充分掌握②的</li> <li>③ 市前,我将尽</li> <li>• 前心等待。</li> </ul>                                                                                                    | (133) ぐ 6:11     (11)     (11)     (11)     (11)     (11)     (11)     (11)     (11)     (11)     (11)     (11)     (11)     (11)     (11)     (11)     (11)     (11)     (11)     (11)     (11)     (11)     (11)     (11)     (11)     (11)     (11)     (11)     (11)     (11)     (11)     (11)     (11)     (11)     (11)     (11)     (11)     (11)     (11)     (11)     (11)     (11)     (11)     (11)     (11)     (11)     (11)     (11)     (11)     (11)     (11)     (11)     (11)     (11)     (11)     (11)     (11)     (11)     (11)     (11)     (11)     (11)     (11)     (11)     (11)     (11)     (11)     (11)     (11)     (11)     (11)     (11)     (11)     (11)     (11)     (11)     (11)     (11)     (11)     (11)     (11)     (11)     (11)     (11)     (11)     (11)     (11)     (11)     (11)     (11)     (11)     (11)     (11)     (11)     (11)     (11)     (11)     (11)     (11)     (11)     (11)     (11)     (11)     (11)     (11)     (11)     (11)     (11)     (11)     (11)     (11)     (11)      (11)     (11)     (11)     (11)     (11)     (11)     (11)     (11)     (11)     (11)     (11)     (11)     (11)     (11)     (11)     (11)     (11)     (11)     (11)     (11)     (11)     (11)     (11)     (11)     (11)     (11)     (11)     (11)     (11)     (11)     (11)     (11)     (11)     (11)     (11)     (11)     (11)     (11)     (11)     (11)     (11)     (11)     (11)     (11)     (11)     (11)     (11)     (11)     (11)     (11)     (11)     (11)     (11)     (11)     (11)     (11)     (11)     (11)     (11)     (11)     (11)     (11)     (11)     (11)     (11)     (11)     (11)     (11)     (11)     (11)     (11)     (11)     (11)     (11)     (11)     (11)     (11)     (11)     (11)     (11)     (11)     (11)     (11)     (11)     (11)     (11)     (11)     (11)     (11)     (11)     (11)     (11)     (11)     (11)     (11)     (11)     (11)     (11)     (11)     (11)     (11)     (11)     (11)     (11)     (11)     (11)     (11)     (11)     (11)     (11)     (11)     (11)     (11)     (11) |
| ×<br>全部<br>订单时间<br>配文咨询<br>订单时间<br>配文咨询<br>订单时间<br>配文咨询<br>订单时间<br>配文咨询<br>订单时间                                                                                                    | <ul> <li></li> <li></li> <li>&lt;</li></ul>                                                                                                    | <ul> <li>         ・</li></ul>                                                                                                    | ③ 10 10 10 10 10 10 10 10 10 10 10 10 10                                                                                                    | ◎ ● 3:23<br>待评价<br>进行中<br>, 〉<br>之即咨询<br>と关闭<br>う<br>、<br>次咨询<br>そ<br>、、、、<br>、、、、、<br>、、、、、、、、、、、、、、、、、、、、、、、、                                                                                                    | ×<br>进行<br>系<br>高<br>注<br>案                | □ ○ ○ <                                                                                                    | <ul> <li>"」《 《 ●</li> <li>》 ( ) ( ) ( ) ( ) ( ) ( ) ( ) ( ) ( ) (</li></ul>                                                                                                    |                                                                                                    | (03) ♥ 6:11<br>・・・<br>66 砂后结束<br>小时内取<br>注<br>副<br>前情,                                                                                                    |
| <ul> <li>         全部     </li> <li>         订单时间     </li> <li>         図文咨询     </li> <li>         订单时间     </li> <li>         図文咨询     </li> <li>         订单时间     </li> <li>         図文咨询     </li> <li>         订单时间     </li> <li>         図文咨询     </li> <li>         订单时间     </li> <li>         回文咨询     </li> <li>         订单时间     </li> <li>         回文咨询     </li> <li>         订单时间     </li> <li>         ①     </li> </ul> | <ul> <li>&lt; (()</li> <li>○ "叫完"</li> <li>○ ()</li> <li>○ ()</li></ul>                                                                                            | 沙记录            ·诗彼诊 进         ·<br>·:10:16         ·<br>·:10:34         ·<br>·:14:34         ·<br>·:134         ·<br>·:135         ·<br>·:07:26         ·<br>·(7)诊云诊室         ·<br>·<br>·(7)诊云诊室         ·<br>·<br>·(7)诊云诊室         ·<br>·<br>·(7)诊云诊室         ·<br>·<br>·:58:27         ·<br>·/) 诊                                                                                                    | <ul> <li>で)</li> <li>行中</li> <li>荷物治疗</li> <li>再</li> <li>単糖药</li> <li>単</li> <li>単</li> <li>単</li> <li>構</li> </ul>                                                                                                    | <ul> <li>3.23</li> <li>待评价</li> <li>进行中</li> <li>这即咨询</li> <li>已关闭</li> <li>公次咨询</li> <li>已关闭</li> <li>こ关闭</li> </ul>                                                                                                    |                                            | ✓ F中 Static loop (Static Static | <ul> <li>ス次法律であり、</li> <li>ス次法律であり、</li> <li>ス次法律であり、</li> <li>ス次法律であり、</li> <li>スパンティー・</li> <li>スパンティー・<td><ul> <li>① ①</li> <li>② ⑤</li> <li>② ⑤</li> <li>② ② ⑤</li> <li>② ② ⑤</li> <li>② ② ② ⑦</li> <li>③ ③ ② ③ ③ ③ ③</li> <li>③ ③ ③ ③ ③ ③</li> <li>③ ③ ④ ③ ③ ③ ③</li> <li>③ ③ ④ ⑤</li> <li>③ ④ ⑤ ⑦</li> <li>③ ⑥ ④ ⑤</li> <li>③ ⑥ ④ ⑤</li> <li>③ ⑥ ④ ⑤</li> <li>③ ⑥ ④ ⑥</li> <li>④ ⑥ ⑥</li> <li>④ ⑥ ⑥</li> <li>④ ⑥ ⑥</li> <li>⑤ ⑥</li> <li>● ⑥ ⑧</li> <li>● ⑥</li> <li>● ⑧</li> <li>● ⑧</li> <li>● ⑧</li> <li>● ⑧</li> <li>● ◎ ⑧</li> <li>● ◎ ⑧</li> <li>● ◎ ⑧</li> <li>● ◎ ⑧</li> <li>● ◎ ⑨</li> <li>● ◎ ◎</li> <li>● ◎ ◎</li> <li>● ◎ ◎</li> <li>● ◎ ◎</li> <li>● ◎ ◎</li> <li>● ◎ ◎</li> <li>● ◎ ◎</li> <li>● ◎ ◎</li> <li>● ◎ ◎</li> <li>● ◎ ◎</li> <li>● ◎ ◎</li> <li>● ◎ ◎</li> <li>● ◎ ◎</li> <li>● ◎ ◎</li> <li>● ◎</li> <li>● ◎</li> <li>● ◎ ◎</li> <li>● ○</li> <li>● ○</li></ul></td><td>(B3) &lt; 6:11     (1)     (1)     (1)     (1)     (1)     (1)     (1)     (1)     (1)     (1)     (1)     (1)     (1)     (1)     (1)     (1)     (1)     (1)     (1)     (1)     (1)     (1)     (1)     (1)     (1)     (1)     (1)     (1)     (1)     (1)     (1)     (1)     (1)     (1)     (1)     (1)     (1)     (1)     (1)     (1)     (1)     (1)     (1)     (1)     (1)     (1)     (1)     (1)     (1)     (1)     (1)     (1)     (1)     (1)     (1)     (1)     (1)     (1)     (1)     (1)     (1)     (1)     (1)     (1)     (1)     (1)     (1)     (1)     (1)     (1)     (1)     (1)     (1)     (1)     (1)     (1)     (1)     (1)     (1)     (1)     (1)     (1)     (1)     (1)     (1)     (1)     (1)     (1)     (1)     (1)     (1)     (1)     (1)     (1)     (1)     (1)     (1)     (1)     (1)     (1)     (1)     (1)     (1)     (1)     (1)     (1)     (1)     (1)     (1)     (1)     (1)     (1)     (1)     (1)     (1)     (1)     (1)     (1)     (1)     (1)     (1)     (1)     (1)     (1)     (1)     (1)     (1)     (1)     (1)     (1)     (1)     (1)     (1)     (1)     (1)     (1)     (1)     (1)     (1)     (1)     (1)     (1)     (1)     (1)     (1)     (1)     (1)     (1)     (1)     (1)     (1)     (1)     (1)     (1)     (1)     (1)     (1)     (1)     (1)     (1)     (1)     (1)     (1)     (1)     (1)     (1)     (1)     (1)     (1)     (1)     (1)     (1)     (1)     (1)     (1)     (1)     (1)     (1)     (1)     (1)     (1)     (1)     (1)     (1)     (1)     (1)     (1)     (1)     (1)     (1)     (1)     (1)     (1)     (1)     (1)     (1)     (1)     (1)     (1)     (1)     (1)     (1)     (1)     (1)     (1)     (1)     (1)     (1)     (1)     (1)     (1)     (1)     (1)     (1)     (1)     (1)     (1)     (1)     (1)     (1)     (1)     (1)     (1)     (1)     (1)     (1)     (1)     (1)     (1)     (1)     (1)     (1)     (1)     (1)     (1)     (1)     (1)     (1)     (1)     (1)     (1)     (1)     (1)     (1)     (1)     (1)     (1)     (1)     (1)     (1)     (1)     (1)     (1)</td></li></ul> | <ul> <li>① ①</li> <li>② ⑤</li> <li>② ⑤</li> <li>② ② ⑤</li> <li>② ② ⑤</li> <li>② ② ② ⑦</li> <li>③ ③ ② ③ ③ ③ ③</li> <li>③ ③ ③ ③ ③ ③</li> <li>③ ③ ④ ③ ③ ③ ③</li> <li>③ ③ ④ ⑤</li> <li>③ ④ ⑤ ⑦</li> <li>③ ⑥ ④ ⑤</li> <li>③ ⑥ ④ ⑤</li> <li>③ ⑥ ④ ⑤</li> <li>③ ⑥ ④ ⑥</li> <li>④ ⑥ ⑥</li> <li>④ ⑥ ⑥</li> <li>④ ⑥ ⑥</li> <li>⑤ ⑥</li> <li>● ⑥ ⑧</li> <li>● ⑥</li> <li>● ⑧</li> <li>● ⑧</li> <li>● ⑧</li> <li>● ⑧</li> <li>● ◎ ⑧</li> <li>● ◎ ⑧</li> <li>● ◎ ⑧</li> <li>● ◎ ⑧</li> <li>● ◎ ⑨</li> <li>● ◎ ◎</li> <li>● ◎ ◎</li> <li>● ◎ ◎</li> <li>● ◎ ◎</li> <li>● ◎ ◎</li> <li>● ◎ ◎</li> <li>● ◎ ◎</li> <li>● ◎ ◎</li> <li>● ◎ ◎</li> <li>● ◎ ◎</li> <li>● ◎ ◎</li> <li>● ◎ ◎</li> <li>● ◎ ◎</li> <li>● ◎ ◎</li> <li>● ◎</li> <li>● ◎</li> <li>● ◎ ◎</li> <li>● ○</li> <li>● ○</li></ul>                                                                                                    | (B3) < 6:11     (1)     (1)     (1)     (1)     (1)     (1)     (1)     (1)     (1)     (1)     (1)     (1)     (1)     (1)     (1)     (1)     (1)     (1)     (1)     (1)     (1)     (1)     (1)     (1)     (1)     (1)     (1)     (1)     (1)     (1)     (1)     (1)     (1)     (1)     (1)     (1)     (1)     (1)     (1)     (1)     (1)     (1)     (1)     (1)     (1)     (1)     (1)     (1)     (1)     (1)     (1)     (1)     (1)     (1)     (1)     (1)     (1)     (1)     (1)     (1)     (1)     (1)     (1)     (1)     (1)     (1)     (1)     (1)     (1)     (1)     (1)     (1)     (1)     (1)     (1)     (1)     (1)     (1)     (1)     (1)     (1)     (1)     (1)     (1)     (1)     (1)     (1)     (1)     (1)     (1)     (1)     (1)     (1)     (1)     (1)     (1)     (1)     (1)     (1)     (1)     (1)     (1)     (1)     (1)     (1)     (1)     (1)     (1)     (1)     (1)     (1)     (1)     (1)     (1)     (1)     (1)     (1)     (1)     (1)     (1)     (1)     (1)     (1)     (1)     (1)     (1)     (1)     (1)     (1)     (1)     (1)     (1)     (1)     (1)     (1)     (1)     (1)     (1)     (1)     (1)     (1)     (1)     (1)     (1)     (1)     (1)     (1)     (1)     (1)     (1)     (1)     (1)     (1)     (1)     (1)     (1)     (1)     (1)     (1)     (1)     (1)     (1)     (1)     (1)     (1)     (1)     (1)     (1)     (1)     (1)     (1)     (1)     (1)     (1)     (1)     (1)     (1)     (1)     (1)     (1)     (1)     (1)     (1)     (1)     (1)     (1)     (1)     (1)     (1)     (1)     (1)     (1)     (1)     (1)     (1)     (1)     (1)     (1)     (1)     (1)     (1)     (1)     (1)     (1)     (1)     (1)     (1)     (1)     (1)     (1)     (1)     (1)     (1)     (1)     (1)     (1)     (1)     (1)     (1)     (1)     (1)     (1)     (1)     (1)     (1)     (1)     (1)     (1)     (1)     (1)     (1)     (1)     (1)     (1)     (1)     (1)     (1)     (1)     (1)     (1)     (1)     (1)     (1)     (1)     (1)     (1)     (1)     (1)     (1)     (1)     (1)     (1)     (1)    |

**3**.如果需要视频问诊,则与医生沟通好后,医生端会发来视频邀请。收到视频邀请,长按二 维码,即可进入视频问诊界面。

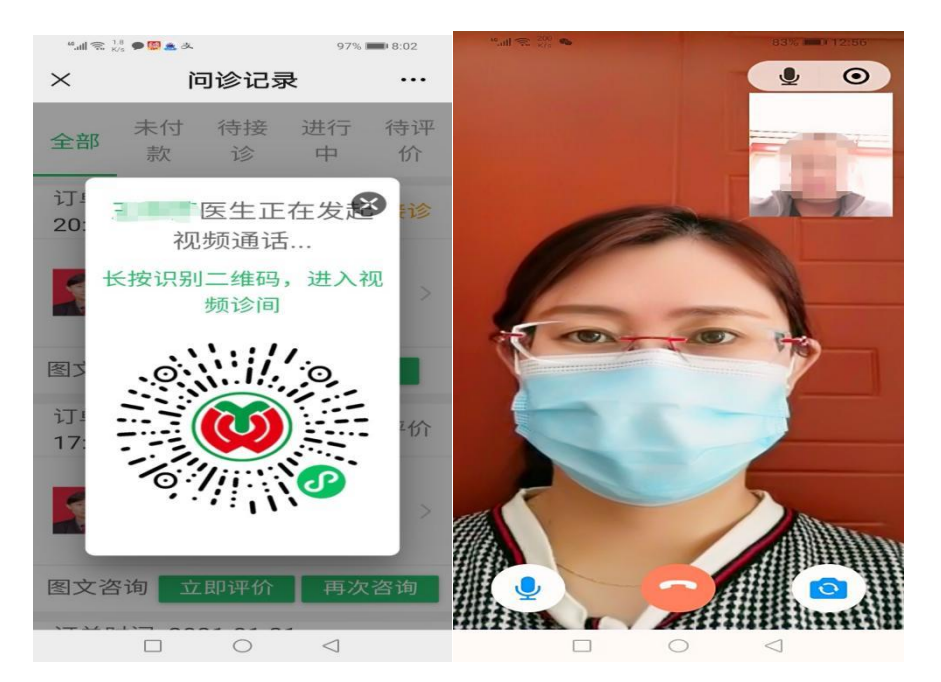

4.问诊结束,医生开具处方,经药师审方合格后,您会收到短信提示,请收到短信提示后务 必当天支付药品费用。在"我的"—"云支付"—选择需要支付的药品—选择物流配送或 到院自取(物流费用支持到付)。支付完成后可在"我的"—"购药记录"中查看订单详情。 在"我的"页面—"在线问诊记录"—电子处方—查看用药剂量及频次。

|     | © ""ull 😤 🌢 🌢 💿 💿 🐨 3:35 |                       | <b>.</b>  | (۵) (۵) (۲) (۲) (۲) (۲) (۲) (۲) (۲) (۲) (۲) (۲ |                    | ۱۵:34 🕲 ک       |                           |
|-----|--------------------------|-----------------------|-----------|------------------------------------------------|--------------------|-----------------|---------------------------|
| ×   | 用户设置 …                   |                       | × 云支付     |                                                | × 购药详情             | •••             |                           |
|     |                          | 1                     |           | 8                                              | 切换就诊人 >            | 取药方式            | 物流配送 >                    |
|     |                          |                       | 🗢 Eilie   | 待支付                                            | 已支付                | 配送信息            | 王先生,13562827059,山东省泰<br>> |
| 100 |                          |                       |           | (化验费) 感染性疾病科门诊                                 | ¥75.98             | 配药单位            | 门诊西药房 >                   |
| 就诊人 | L 2010                   | ▶<br>■<br>■<br>■<br>■ | ★<br>我的收藏 | 新型冠状病毒核酸检测*次1次<br>新冠病毒核酸检测试剂1                  | ¥ 60.00<br>¥ 15.98 | 药品信息            |                           |
|     |                          |                       |           | 已超时                                            |                    | 共1件             | 合计 ¥ 5.42                 |
| 0   | 收货地址管理                   | 里                     | >         | (化验费) 感染性疾病科门诊                                 | ¥ 75.98            | 阿卡波糖片(拜唐苹)      | ¥ 5.42                    |
| 6   | 账户查询                     |                       | >         | 新型冠状病毒核酸检测*次1次                                 | ¥ 60.00            | 1.00 1 m        |                           |
| ¢   | 在线问诊记录                   | <b></b>               | >         | 新起病毒核酸检测试剂                                     | ¥ 15.98            | 物流商             | ● 快递物流                    |
| 0   | 购药记录                     |                       | >         | (化验费))感染性疾病科门诊                                 | ¥75.98             | 运费支付            | ● 到付                      |
| 0   | 云支付                      |                       | >         | 新型冠状病毒核酸检测*次1次<br>新冠病毒核酸检测试剂1                  | ¥ 60.00<br>¥ 15 98 |                 |                           |
|     | 意见反馈                     |                       | >         | 已超时                                            |                    |                 |                           |
| 0   | 系统设置                     |                       | >         | ✓ 处方〕发热门诊云诊室                                   | ¥ 5.42             |                 |                           |
|     |                          |                       |           | 呵卡波糖片(拜唐苹) 50mg*30 1.00                        | 盒 ¥ 5.42           |                 |                           |
| 台   | <b>金</b><br>雨            | 図服务                   | 2 我的      | ☐ 全选 需支付 ¥ 5.42                                | 确定                 | 合计: ¥5.42       | 立即支付                      |
|     | $\triangleleft$          | 0                     |           | 0                                              |                    | $\triangleleft$ | 0                         |

5.如果医生开具检验检查,请到医院后在"诊间支付"中进行支付,并出示二维码进行相关 检验检查。检验检查在"门诊报告"中进行查看。

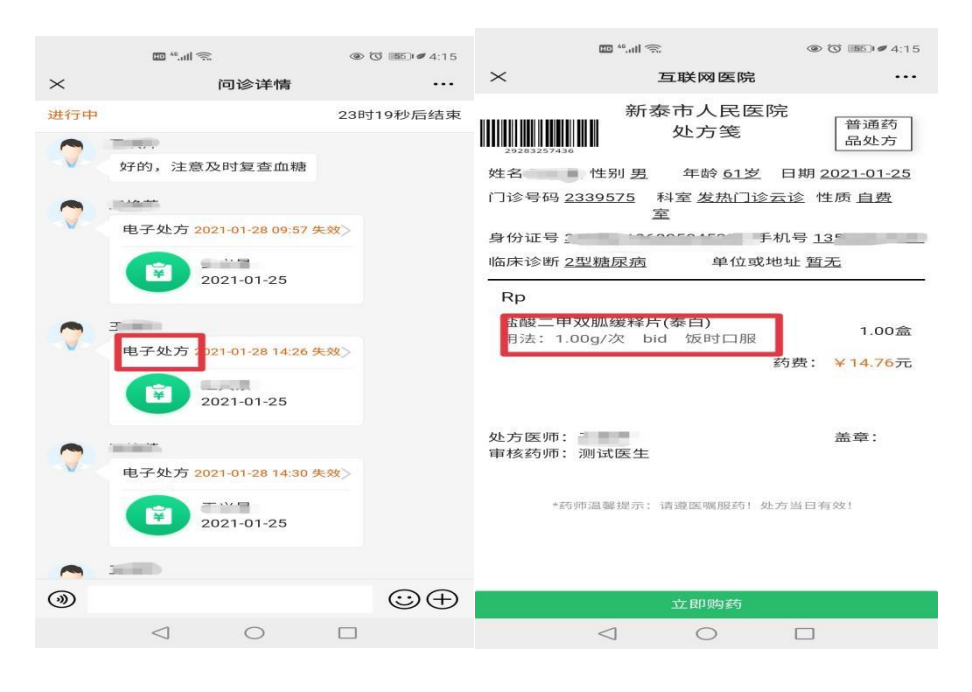

#### 温馨提示

#### ★关于医保

目前仅支持患者自费,我院正努力打通医保环节,敬请期待。

#### ★关于药品

药品可配送到家,因药品为特殊商品,经售出的药品不得退款。

#### ★关于处方

医生开具处方当天支付有效,请您及时留意药师审方短信,以免错过支付。 ★关于退号

互联网医院医生一旦接诊,无法退号,请谨慎选择医师进行挂号/咨询。

### ★关于缴费

检验检查缴费在"诊间支付"进行,药品缴费在"云支付"进行。

#### ★就诊结束

医生给出结论后,问诊结束。

\*以上信息如有变动或更新时将会及时告知,谢谢大家的理解和配合。